## Come aggiungere un modulo aggiuntivo al PLC

Supponiamo di voler aggiungere dei moduli al PLC.

I moduli aggiuntivi servono per avere delle funzionalità in più rispetto ad un PLC singolo. Ad esempio, potrebbe essere necessario avere più ingressi o uscite. In questo caso, si aggiungeranno dei moduli fisici di ingressi e uscite.

Si avvii un progetto con TIA PORTAL V17 come descritto nell'articolo Prima configurazione del Siemens TIA Portal: Creare un progetto con un PLC.

Manteniamo lo stesso PLC dell'articolo linkato: S7-1200 1215C AC/DC/Rly.

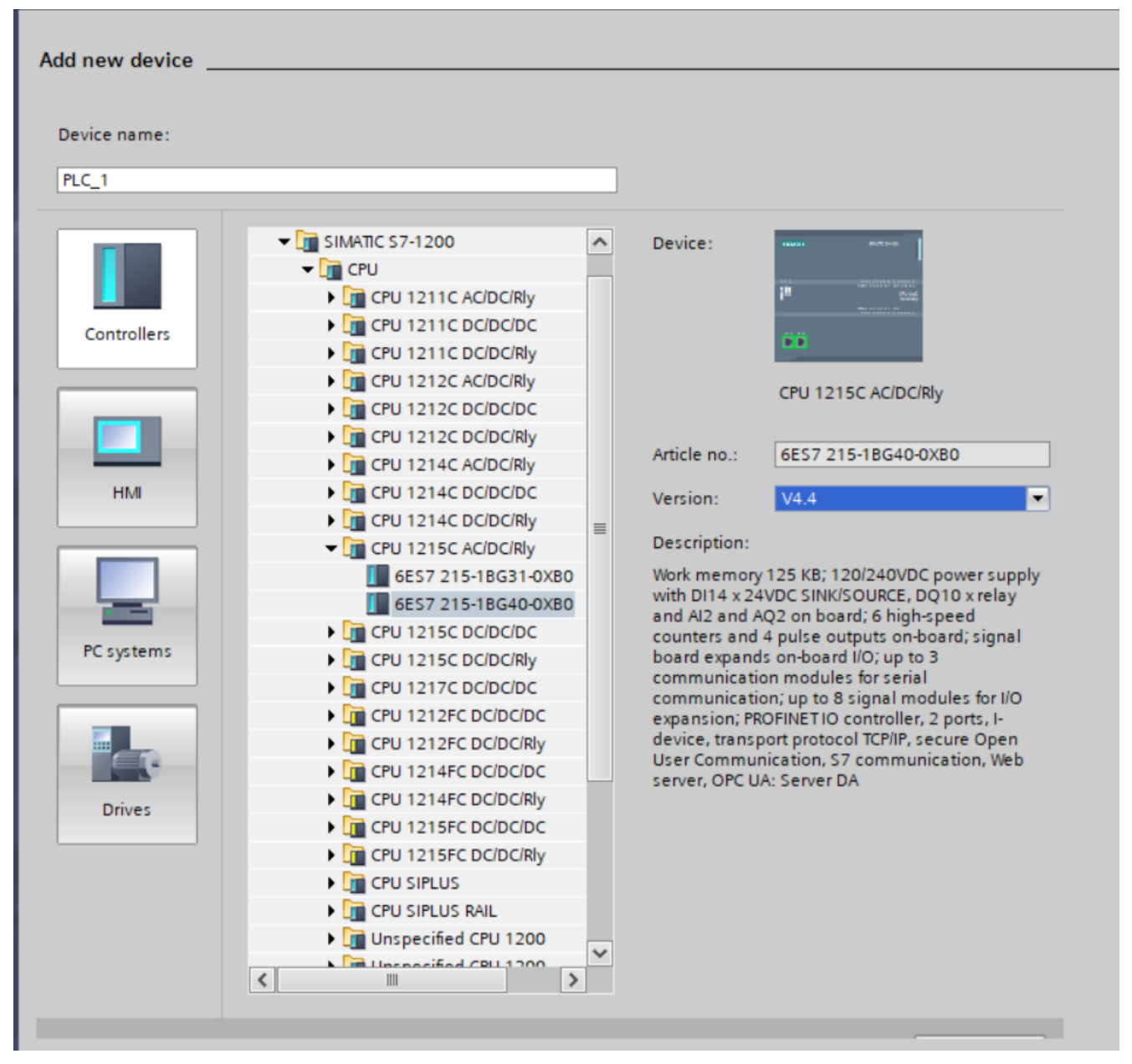

dalla schermata del PLC, si clicca nelle linguetta Hardware Catalog (sulla destra) per aprire il catalogo dei componenti aggiuntivi

| Project E | dit View Insert Online Optio<br>Saveproject 进 💥 🔟 🗊 🗙 | ons Tools | Window Hel   | lp<br>및 및 <b>∅</b> g | o online 🖉 🤇 | io offline    | år 119 11        | × =   | 1 de     | rch in pr | oject>         |           |                 |                                         | Totally Integ               | rated Automation<br>PORT | AL     |  |
|-----------|-------------------------------------------------------|-----------|--------------|----------------------|--------------|---------------|------------------|-------|----------|-----------|----------------|-----------|-----------------|-----------------------------------------|-----------------------------|--------------------------|--------|--|
| Project   |                                                       |           | nastri_trasp | ortatori_in_se       | rie 🕨 PLC_1  | [CPU 121      | 15C AC/DC        | /Rly] |          |           |                |           | _ • • • ×       | Hardwar                                 |                             |                          |        |  |
| Devi      | ces Plant objects                                     |           |              |                      |              |               |                  | ć     | Topology | view      | A Network view | Devi      | ice view        | Options                                 |                             |                          |        |  |
| 198       |                                                       |           | de PLC 11C   | PU 1215C1            |              |               | en 🔟 🖲           | •     |          |           | -              |           | Deulco          |                                         |                             |                          | - F    |  |
| 320       |                                                       |           | m. Locatio   | 70 1215cj            |              | <u>er</u> 198 | # [ <b>1</b> ] 4 | -     |          |           |                | -         | Device o        | 1                                       |                             |                          | - 1    |  |
| - 13 -    | antri tanan statusi in ancia                          |           |              |                      |              |               |                  |       |          |           |                | -         | <b>**</b>       | ✓ Catal                                 | og                          |                          | - Nor  |  |
|           | Add new device                                        | <u>^</u>  | RC           |                      |              |               |                  |       |          |           |                | -         |                 |                                         |                             | (144)                    | init 🖁 |  |
|           | Devices & networks                                    |           | *            |                      |              |               |                  |       |          |           |                |           |                 | Filter                                  | Profile: <all></all>        |                          | 🗿 🖥    |  |
| -         | PLC 1 [CPU 1215C AC/DC/RM]                            |           |              |                      | 1            | _             |                  |       |          | _         |                |           |                 | 🕨 🧊 CPU                                 |                             |                          | - Del  |  |
|           | T Device configuration                                |           |              | 1                    | 2 3          | 4             | 5                | 6 7   | 8        | 9         |                |           |                 | 💌 🚺 Sigr                                | nal boards                  |                          |        |  |
|           | 😵 Online & diagnostics                                |           | -            |                      |              |               |                  |       |          |           |                |           |                 | - > 🧊 C                                 | DI                          |                          | 2      |  |
|           |                                                       |           |              |                      |              |               |                  |       |          |           |                |           | _               | - 💷 🛙                                   | Q                           |                          | 0      |  |
| •         | Technology objects                                    |           |              |                      |              |               |                  |       |          |           |                | 5         | _               | - I                                     | DQ 4x24VDC                  |                          | 1      |  |
| •         | External source files                                 |           | 10           | Record               |              |               |                  |       |          |           |                |           |                 |                                         | 6ES7 222-18D30-0X8          | 0                        | ne t   |  |
| •         | PLC tags                                              |           |              |                      |              |               |                  |       |          |           |                |           |                 |                                         | DQ 4x5VDC                   |                          | 00     |  |
| •         | PLC data types                                        |           |              | _                    |              |               |                  |       |          |           |                | -         |                 | ) · · · · · · · · · · · · · · · · · · · | DI/DQ                       |                          | u.     |  |
| •         | Watch and force tables                                |           |              |                      |              |               |                  |       |          |           |                |           |                 | · · •                                   | 4                           |                          |        |  |
| •         | Online backups                                        |           |              |                      |              |               |                  |       |          |           |                |           |                 | 2.44                                    | NQ                          |                          |        |  |
| •         | Traces                                                |           |              |                      |              |               |                  |       |          |           |                |           |                 | Con                                     | nmunications boards         |                          | Tas    |  |
| •         | OPC UA communication                                  |           |              |                      |              |               |                  |       |          |           |                |           |                 | P Bat                                   | tery boards                 |                          | ks     |  |
| •         | Device proxy data                                     |           |              |                      |              |               |                  |       |          |           |                |           |                 | DI III                                  |                             |                          |        |  |
|           | 22 Program info                                       |           |              |                      |              |               |                  |       |          |           |                |           |                 | P DQ                                    |                             |                          |        |  |
|           | PLC alarm text lists                                  |           |              |                      |              |               |                  |       |          |           |                |           |                 |                                         |                             |                          |        |  |
| · · · ·   | Local modules                                         | ~         | 4            |                      |              |               |                  |       | <b>N</b> |           |                | ~         | ×               |                                         |                             |                          | 191    |  |
| ✓ Det     | tails view                                            |           | <            | > 100%               |              |               |                  |       |          |           |                |           |                 | 0                                       |                             | les                      |        |  |
| Mod       | dule 💁 Properties 🗓 Info 🚺 👷 Diagnostics 👘 🖃          |           |              |                      |              |               |                  |       |          |           |                | Con       |                 |                                         |                             |                          |        |  |
|           |                                                       |           | General G    | Cross-refe           | rences       | Compile       |                  |       |          |           |                |           |                 | Taci                                    | hnology modules             |                          |        |  |
|           |                                                       |           |              |                      |              |               |                  |       |          |           |                |           | inology modules |                                         | d                           |                          |        |  |
| Nam       | e                                                     |           |              | show all message     | \$           |               |                  |       |          |           |                |           |                 |                                         |                             |                          | 돌      |  |
| U Onli    | ce configuration                                      | <u> </u>  |              |                      |              |               |                  |       |          |           |                | -         |                 |                                         |                             |                          | - 1    |  |
| Read      | rem blocks                                            |           | Path         |                      | Desc         | ription       |                  |       |          |           | Go to ?        | Errors Wa | rnings T        |                                         |                             |                          |        |  |
| Tach      | nology objects                                        |           |              |                      |              |               |                  |       |          |           |                |           |                 |                                         |                             |                          |        |  |
| Exte      | mal source files                                      |           |              |                      |              |               |                  |       |          |           |                |           |                 |                                         |                             |                          |        |  |
| PIC:      | taos                                                  |           |              |                      |              |               |                  |       |          |           |                |           |                 |                                         |                             |                          |        |  |
| De PLC    | data types                                            |           |              |                      |              |               |                  |       |          |           |                |           |                 |                                         |                             |                          |        |  |
| Wate      | ch and force tables                                   | ~         | <            |                      |              |               |                  |       |          |           |                |           | >               | > Inform                                | nation                      |                          |        |  |
| I Por     | rtal view 🖽 Overview                                  | n PLC     | 1            |                      |              |               |                  |       |          |           |                |           |                 | 🚠 🚺 The                                 | re is no connection to Tean | icenter.                 | ÿ      |  |

Per prima cosa aggiungiamo una signal board e in particolare prendiamo la DQ 4x24VDC. Per aggiungerla al PLC, si trascini il modulo aggiuntivo dentro il quadrato azzurro presente nel PLC (che è la posizione reale della signal board)

Successivamente aggiugiamo un modulo di uscite (8 x 24VDC) come in figura:

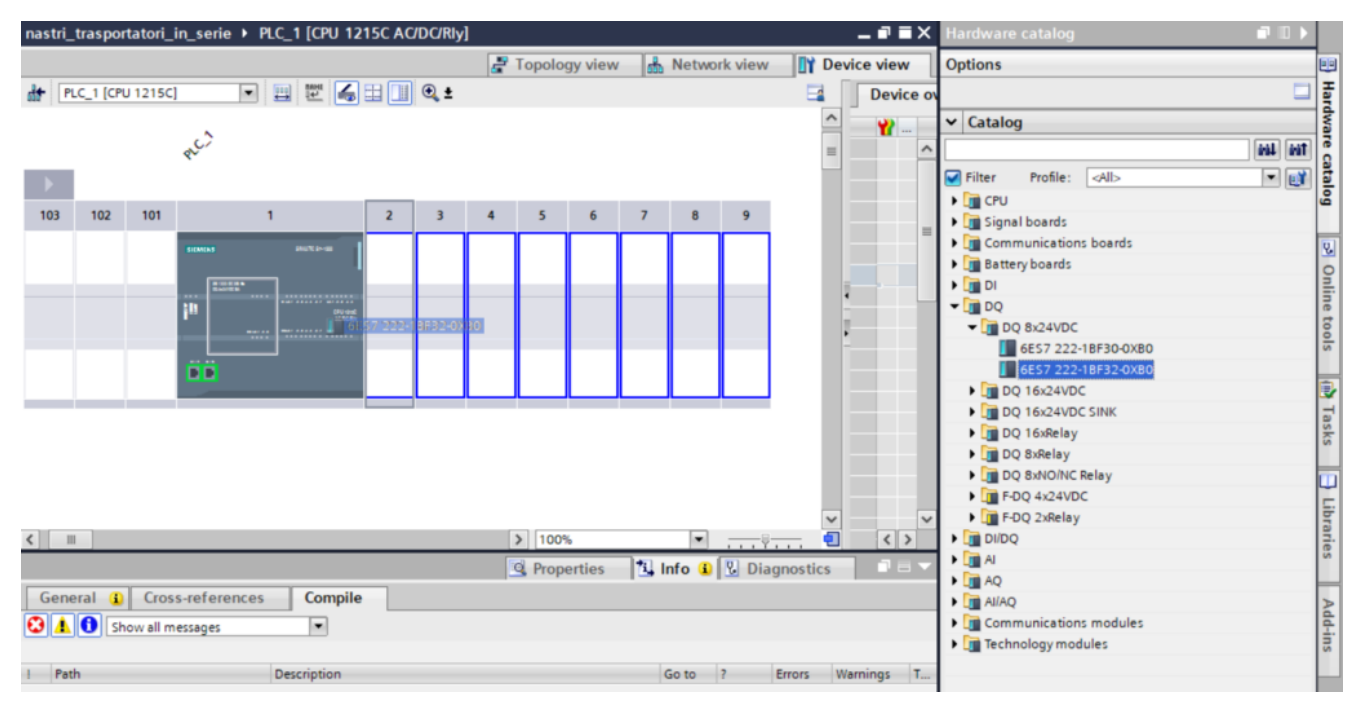

Una volta aggiunti i moduli, cambia l'immagine del PLC, che presenterà i nuovi componenti

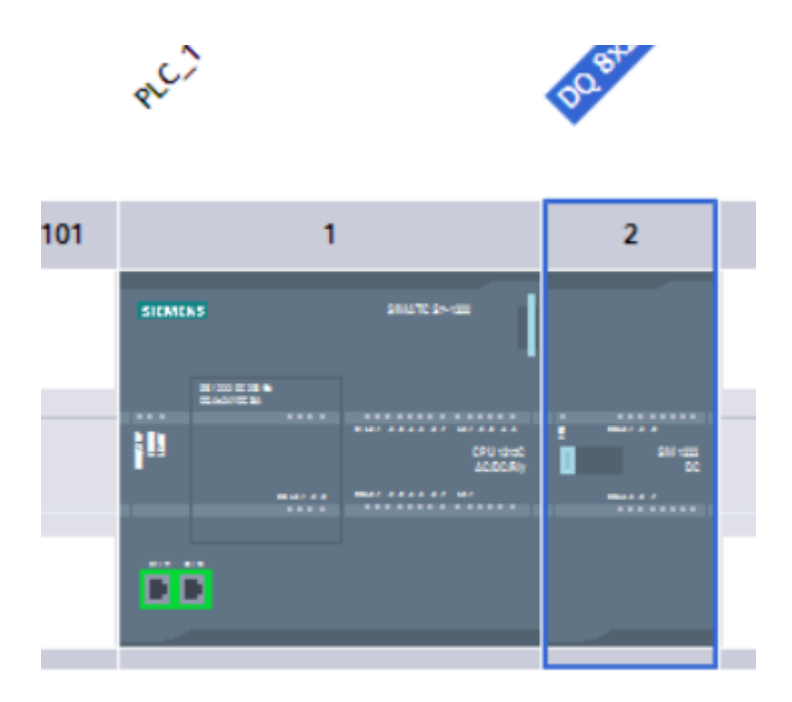

Per modificare l'impostazioni del modulo aggiuntivo si clicca sul modulo e in basso su "proprieties" e poi I/O adresses. Ad esempio, in questo caso, per le uscite, indichiamo che il byte di partenza sia il 2 (quindi le uscite saranno contrassegnate da 2.0, 2.1, 2.2. 2.7

|                                                            |       |          |         |         |                        |                   |                             |               |       | 불 Тор | ology vie  | w          | h Netv   | work vi | ew      | 🍸 De | vice | viev      | v     |
|------------------------------------------------------------|-------|----------|---------|---------|------------------------|-------------------|-----------------------------|---------------|-------|-------|------------|------------|----------|---------|---------|------|------|-----------|-------|
| đ                                                          | + PL  | C_1 [CPU | 1215C]  |         | •                      |                   |                             | H 🔢 🔍 :       | ŧ     |       |            |            |          |         |         | 2    |      | Devi      | ce ov |
|                                                            | •     |          |         | R.C.    |                        |                   |                             | posonia ?     |       |       |            |            |          |         |         |      |      | <b>**</b> | ~     |
|                                                            | 103   | 102      | 101     |         |                        | 1                 |                             | 2             | 3     | 4     | 5          | 6          | 7        | 8       | 9       |      |      |           |       |
| 0                                                          |       |          |         | SIEMEAS | 00 ar 18 4<br>Antir 19 |                   | in dil<br>CPU dad<br>ACCCAy |               |       |       |            |            |          |         |         |      | •    |           |       |
|                                                            |       |          |         | ÖÖ      |                        |                   |                             |               |       |       |            |            |          |         |         |      |      |           |       |
| ŀ                                                          |       |          |         |         |                        |                   |                             |               |       |       |            |            |          |         | -       | ~    |      |           | ~     |
| <                                                          |       |          |         |         |                        |                   |                             |               |       | > 1   | 00%        |            |          |         |         | 1    |      | <         | >     |
| DQ 8x24VDC _1 [SM 1222 DQ8 x 24VDC]                        |       |          |         |         |                        |                   |                             |               |       |       | roperties  | ; <b>*</b> | 🕽 Info 🄇 | 1       | Diagnos | tics |      |           |       |
| ſ                                                          | Gene  | ral      | IO tage | s S     | Syste                  | em const          | ants                        | Texts         |       |       |            |            |          |         |         |      |      |           |       |
| Ľ                                                          | Gener | al       |         |         |                        | I/O addre         | esses .                     |               |       |       |            |            |          |         |         |      |      |           | _     |
| <ul> <li>Digital outputs</li> <li>I/O addresses</li> </ul> |       |          |         |         |                        | Outpu             | it addre                    | esses         |       |       |            |            |          |         |         |      |      |           |       |
| •                                                          |       |          |         |         |                        |                   |                             | Start add     | ress: |       |            |            | .0       |         |         |      |      |           |       |
| Organizi                                                   |       |          |         |         |                        |                   |                             | rganization b | lock: | (Auto | matic upd  | ate)       | ./       |         |         |      |      |           |       |
|                                                            |       |          |         |         |                        | Process image: Au |                             |               |       |       | tic update |            |          |         |         |      |      |           |       |
|                                                            |       |          |         |         |                        |                   |                             |               |       |       |            |            |          |         |         |      |      |           |       |